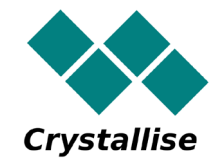

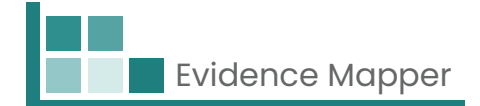

# Crystallise Evidence Mapper Client User Guide (Chinese [Simplified])

## 用户使用指南 – 如何存取您的地图

Crystallise Ltd Registered address: 17 High Street, Stanford le Hope, Essex SS17 0HD Company No: 7980921 | Data Protection Act Registration Number: Z3363643 | VAT No: 190875082 www.crystallise.com | www.heoro.com | www.evidencemapper.co.uk

### 1. 设置您的密码

您的证据图提供商将设置您的客户域,该域可以使用您的公司颜色和徽标。 然后他们会寄给你欢迎电子邮件,其中包含用于设置网站密码的链接。

您的密码必须包含: 至少1个字母、 至少1个数字和 至少1个特殊字符(如!、@、\$)。

### 2. 登录网站

访问 www.evidencemapper.co.uk 并单击在屏幕右上角的「登录」 **众**。 然后在出现的框中输入您的用户名和密码。

您将收到一封电子邮件,其中包含用于双重认证的5位数字。

在下一个框中输入该数字将使您能够访问该网站上的公司域。

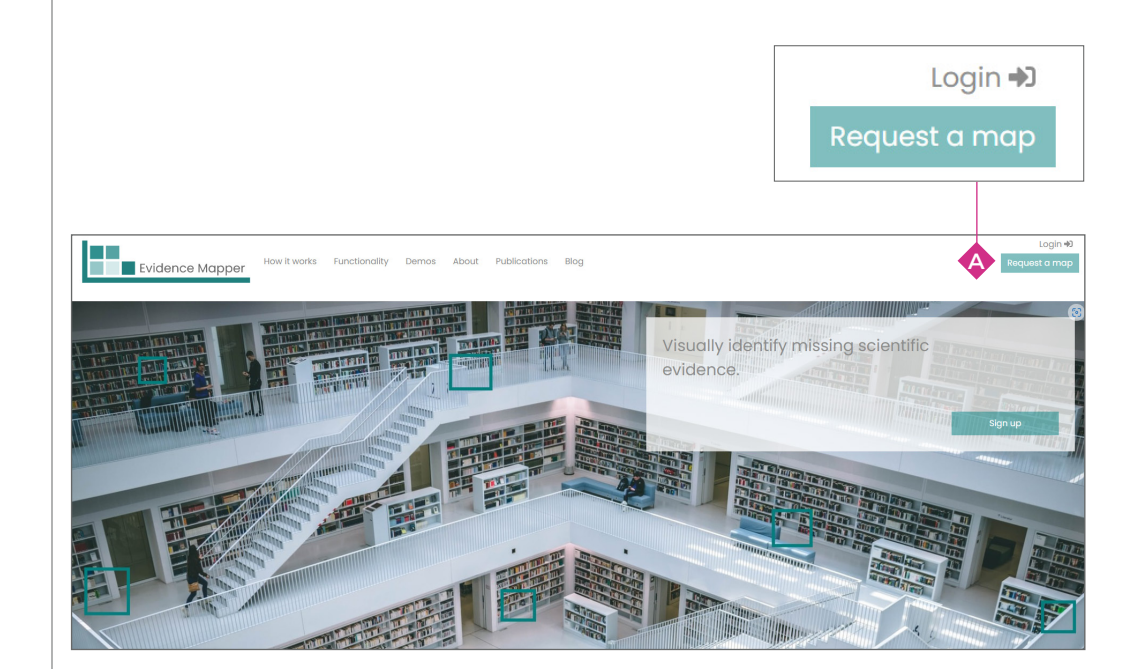

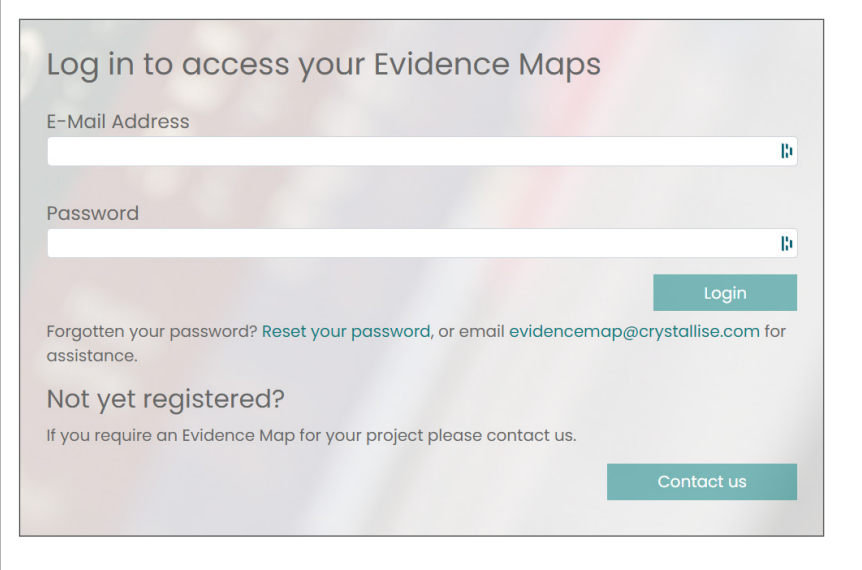

### 3. 选择您要查看的地图

访问该网站后,您有权查看的地图将列在标题栏 🚯 的左侧。

单击您要查看的地图标题。

您还可以通过单击地图右上角的菜单 💠 来访问您有权查看的地图列表。

## 4. 浏览地图列表

每张地图包含多个页面。

主页 页面可以看到地图的内容和制作的方法。

- 地图 🚯 页面是您可以探索地图内容的地方。
- 缩写 🕞 页面列出了地图中使用的缩写。
- 标签 📀 页面详细解释了一些在地图中用于索引摘要的标签。

搜索 搜索 页面提供了更多关于地图内容的详细信息,例如用于检索书目数据库的系统性搜索策略以及用于筛选摘要的纳入标准。

| 资源 🕕 | <ul><li>页面提供下载幻灯片、</li></ul> | 海报 | 已发表的文章或书面报告等相关文件的链接。 |
|------|------------------------------|----|----------------------|
|------|------------------------------|----|----------------------|

| nce Mapper                                                                                                    |                                                                                                    |                                                                         |                                                                                                    |                                                                           |                                                              |                                                                                                    |                                                                                                    |                                                                                                    |                                                                                                    |                                                                                                    |                                                                                                    |                                                                                                    |                                                                 |                                                                                                    |                                                                          |                                                                                                    |                                                                                                    |                                                                                                    |                                                                                                    | ¢                                                   | ≻∢                                             | €                                                            |                                                               | •                                                                                      | ¢                                                                                                    |                                       |
|----------------------------------------------------------------------------------------------------|----------------------------------------------------------------------------------------------------|-------------------------------------------------------------------------|----------------------------------------------------------------------------------------------------|---------------------------------------------------------------------------|--------------------------------------------------------------|----------------------------------------------------------------------------------------------------|----------------------------------------------------------------------------------------------------|----------------------------------------------------------------------------------------------------|----------------------------------------------------------------------------------------------------|----------------------------------------------------------------------------------------------------|----------------------------------------------------------------------------------------------------|----------------------------------------------------------------------------------------------------|-----------------------------------------------------------------|----------------------------------------------------------------------------------------------------|--------------------------------------------------------------------------|----------------------------------------------------------------------------------------------------|----------------------------------------------------------------------------------------------------|----------------------------------------------------------------------------------------------------|----------------------------------------------------------------------------------------------------|-----------------------------------------------------|------------------------------------------------|--------------------------------------------------------------|---------------------------------------------------------------|----------------------------------------------------------------------------------------|----------------------------------------------------------------------------------------------------|---------------------------------------|
| al health, mortali                                                                                                    | y and v                                                                                                    | vellbei                                                                 | ng. ·                                                                                                    | ~ <                                                                       | В                                                            |                                                                                                    |                                                                                                    |                                                                                                    |                                                                                                    |                                                                                                    |                                                                                                    |                                                                                                    |                                                                 |                                                                                                    |                                                                          |                                                                                                    |                                                                                                    |                                                                                                    |                                                                                                    | Hon                                                 | ne M                                           | ap                                                           | Abbre                                                         | rviatio                                                                                | ns Key                                                                                                    | Searc                                 |
| First conegory *                                                                                                    |                                                                                                    |                                                                         |                                                                                                    |                                                                           |                                                              | Secon                                                                                                    | ndory cote                                                                                                    | gory                                                                                                    |                                                                                                    |                                                                                                    |                                                                                                    |                                                                                                    | Filter by                                                       | tog                                                                                                    |                                                                          |                                                                                                    |                                                                                                    |                                                                                                    |                                                                                                    | Filter by to                                        | ,                                              |                                                              |                                                               |                                                                                        |                                                                                                    |                                       |
| Торіс                                                                                                    |                                                                                                    |                                                                         |                                                                                                    |                                                                           |                                                              | Loco                                                                                                    | ation                                                                                                    |                                                                                                    |                                                                                                    |                                                                                                    |                                                                                                    |                                                                                                    | Selec                                                           | t a field                                                                                                    |                                                                          |                                                                                                    |                                                                                                    |                                                                                                    |                                                                                                    | Select tags                                         |                                                |                                                              |                                                               |                                                                                        |                                                                                                    |                                       |
| The first cotegory to<br>rows                                                                                                    | se include                                                                                                    | d in the n                                                              | nap will be                                                                                                    | e shown                                                                   | 03                                                           | The s<br>colum                                                                                                    | econd ca<br>nns                                                                                                    | tegory to b                                                                                                    | e include                                                                                                    | id in the m                                                                                                    | nap will be                                                                                                    | shown                                                                                                    | as Reduc                                                        | the cit                                                                                                    | otions t                                                                 | o focus o                                                                                                    | specific t                                                                                                    | ogs                                                                                                    |                                                                                                    |                                                     |                                                |                                                              |                                                               |                                                                                        |                                                                                                    |                                       |
| Order by                                                                                                    |                                                                                                    |                                                                         |                                                                                                    |                                                                           |                                                              |                                                                                                    |                                                                                                    |                                                                                                    |                                                                                                    |                                                                                                    |                                                                                                    |                                                                                                    | Filter or                                                       | t by top                                                                                                    |                                                                          |                                                                                                    |                                                                                                    |                                                                                                    |                                                                                                    | Filter out b                                        | / tog                                          |                                                              |                                                               |                                                                                        |                                                                                                    |                                       |
| Ascending                                                                                                    |                                                                                                    |                                                                         |                                                                                                    |                                                                           |                                                              |                                                                                                    |                                                                                                    |                                                                                                    |                                                                                                    |                                                                                                    |                                                                                                    |                                                                                                    | Selec                                                           | t a field                                                                                                    |                                                                          |                                                                                                    |                                                                                                    |                                                                                                    |                                                                                                    | Select tags                                         |                                                |                                                              |                                                               |                                                                                        |                                                                                                    |                                       |
|                                                                                                    |                                                                                                    |                                                                         |                                                                                                    |                                                                           |                                                              |                                                                                                    |                                                                                                    |                                                                                                    |                                                                                                    |                                                                                                    |                                                                                                    |                                                                                                    | Reduc                                                           | the cit                                                                                                    | ations t                                                                 | y filtering                                                                                                    | popers bo                                                                                                    | sed on specific                                                                                                    | togs                                                                                                    |                                                     |                                                |                                                              |                                                               |                                                                                        |                                                                                                    |                                       |
|                                                                                                    |                                                                                                    |                                                                         |                                                                                                    |                                                                           |                                                              |                                                                                                    |                                                                                                    |                                                                                                    |                                                                                                    |                                                                                                    |                                                                                                    |                                                                                                    |                                                                 |                                                                                                    |                                                                          |                                                                                                    |                                                                                                    |                                                                                                    |                                                                                                    |                                                     |                                                |                                                              | ID hel                                                        | P                                                                                      |                                                                                                    |                                       |
| Please change Tirst                                                                                                    | (include                                                                                                    | is unput                                                                | d Categor                                                                                                    | y to ch                                                                   | ange res                                                     | ult set                                                                                                    |                                                                                                    |                                                                                                    |                                                                                                    |                                                                                                    |                                                                                                    |                                                                                                    |                                                                 | 1.1                                                                                                    |                                                                          |                                                                                                    |                                                                                                    |                                                                                                    |                                                                                                    | Output d                                            |                                                | a                                                            |                                                               |                                                                                        | citoriona                                                                                                    | <u> </u>                              |
| Please change Tirst                                                                                                    | Cinclude<br>ategory' C<br>Austrolio                                                                                                    | es unput<br>R Secon<br>Bosnia                                           | d Catego<br>Canado                                                                                                    | y to ch<br>Chile                                                          | ange res<br>China                                            | ult set<br>Finland                                                                                                | France                                                                                                    | Germany                                                                                                    | Ghano                                                                                                    | Greece                                                                                                    | Hungan                                                                                                    | / India                                                                                                    | Internation                                                     | al Iran                                                                                                    | Israel                                                                   | italy Ja                                                                                                    | ian Mexi                                                                                                    | co Netherland                                                                                                    | ls New<br>Zealanc                                                                                                    | Poland                                              | Portugal                                       | Republic<br>of Korea                                         | Russio                                                        | Spain                                                                                  | Sweden Swi                                                                                                    | ^                                     |
| All papers<br>Please change Tirst                                                                                                    | (include<br>ategory' C<br>Australia<br>21                                                                                                    | es unput<br>R Secon<br>Bosnia                                           | Canada                                                                                                    | y' to chi<br>Chile                                                        | China                                                        | ult set<br>Finland                                                                                                | Prance<br>253                                                                                                    | Germany<br>[14                                                                                                    | Ghana<br>0                                                                                                    | Greece                                                                                                    | Hungan                                                                                                    | v India<br>0                                                                                                    | Internation<br>281                                              | al Iran<br>183                                                                                                    | Israel<br>183                                                            | Itoly Joj<br>453 2                                                                                                    | ian Mexi<br>13 0                                                                                                    | co Netherland                                                                                                    | ls New<br>Zealanc                                                                                                    | Poland<br>0                                         | Portugal<br>0                                  | Republic<br>of Korea<br>0                                    | Russio                                                        | Spoin :                                                                                | Sweden Swi                                                                                                    | 1                                     |
| An papers<br>Please change Tirst<br>Associations<br>Concer                                                                                                    | (include<br>category' C<br>Australia<br>2<br>2<br>0                                                                                                    | Bosnia                                                                  | Conodo                                                                                                    | y' to chi<br>Chile                                                        | China<br>0                                                   | Finland                                                                                                    | France<br>253<br>0                                                                                                    | Germany<br>Ist                                                                                                    | Ghana<br>0<br>0                                                                                                    | Greece<br>1111<br>0                                                                                                    | Hungan                                                                                                    | o India                                                                                                    | Internation<br>203                                              | l Iran                                                                                                    | Israel<br>YES<br>0                                                       | 1toly Jos<br>453 2<br>0 1                                                                                                    | ап Мехі<br>П 0 0 0 0                                                                                                    | co Netherland                                                                                                    | Is New<br>Zealanc                                                                                                    | Poland<br>0                                         | Portugal<br>0<br>0                             | Republic<br>of Korea<br>0                                    | Russio                                                        | Spoin :<br>453<br>0                                                                    | Sweden Swi<br>0                                                                                                    | *                                     |
| Associations Cancer Cardiavascular disease                                                                                                    | Clinclude<br>ategory' C<br>Austrolio<br>22<br>0                                                                                                    | es unput<br>R Secon<br>Bosnia<br>0<br>0<br>0                            | Conodo Conodo Co | y' to chi<br>Chile<br>0<br>0                                              | Chino<br>Chino<br>0<br>0                                     | Finland                                                                                                    | 253<br>0<br>0                                                                                                    | Germany<br>IBI<br>0<br>0                                                                                                   | Ghand<br>0<br>0                                                                                                    | Greece<br>1<br>0<br>0                                                                                                    | Hungan<br>0<br>0                                                                                                    | v India<br>0<br>0                                                                                                    | Internation<br>223<br>163<br>663                                | tran                                                                                                    | tsrael<br>183<br>0                                                       | 451 2<br>0 1                                                                                                    | <b>301 Mexi</b><br><b>3</b> 0 0 0 0 0 0 0 0 0 0 0 0 0 0 0 0 0 0 0                                                                                                    | Co Netherland                                                                                                    | Is New Zealance                                                                                                    | Poland<br>0<br>0<br>0                               | Portugal<br>0<br>0<br>0                        | Republic<br>of Korea<br>0<br>0                               | Russia<br>0<br>0                                              | <b>Spoin</b> :<br>4 <b>23</b><br>0<br>0                                                | Sweden Swi<br>0<br>0<br>353                                                                                                    |                                       |
| Associations Concer Cardiovascular disease Cost and resource use                                                                                                    | Austrolio                                                                                                    | Bosnia                                                                  | Conodo Conodo Co | y' to chie<br>Chile<br>0<br>0<br>0                                        | China<br>China<br>0<br>0<br>0                                | Finland<br>153<br>0<br>0                                                                                          | 255<br>0<br>0<br>0                                                                                                    | Germany<br>IBI<br>0<br>0                                                                                                   | Ghanc           0           0           0           0           0           0                                                                                                    | Greece           1           0           0           0           0           0                                                                                                    | Hungan<br>0<br>0<br>0                                                                                                    | v India<br>0<br>0<br>0                                                                                                    | Internation<br>2013<br>VES<br>653<br>0                          | 1 Iran<br>1 II<br>0<br>0<br>0                                                                                                    | <b>157000</b><br><b>1631</b><br>0<br>0                                   | 1 ( c) ( c) ( c) ( c) ( c) ( c) ( c) ( c                                                                                        | Can         Mexima           21         0           0         0           0         0           31         0                                                                                                    | Co Netherland                                                                                                    | Is New Zeoland                                                                                                    | Poland<br>0<br>0<br>0                               | Portugol<br>0<br>0<br>0                        | Republic<br>of Korea<br>0<br>0<br>0                          | Russia<br>0<br>0<br>0                                         | <b>Spain</b> :<br>453<br>0<br>0<br>0                                                   | Sweden Swi<br>0<br>383<br>283                                                                                                    | •                                     |
| Associations Associations Cancer Cardiovascular disease Cost and resource use Methonisms of ortion                                                                                         | (include antegory C     Austrolio     2     0     1     1     0     0                                                                                                    | Bosnia                                                                  | Canada<br>Canada<br>0<br>0<br>0                                                                                                    | y' to chi<br>Chile<br>0<br>0<br>0<br>0                                    | Chino<br>Chino<br>0<br>0<br>0<br>0                           | uit set<br>Finland<br>0<br>0<br>1<br>1<br>3<br>0                                                                  | 255<br>255<br>0<br>0<br>0<br>0                                                                                                    | Germany<br>123<br>0<br>0<br>0                                                                                              | Ghanc<br>0<br>0<br>0<br>0                                                                                                    | Greece           1           0           0           0           0           0           0           0                                                                                                    | Hungary<br>0<br>0<br>0                                                                                                    | v India<br>0<br>0<br>0<br>0                                                                                                    | Internation<br>203<br>VC<br>C<br>C<br>O                         | 121 Iron<br>122<br>0<br>0<br>0<br>0                                                                                                    | 1570001<br>1623<br>0<br>0<br>0                                           | 1 toly Jop<br>423 2<br>0 1<br>152 1<br>0 1<br>1<br>0 1                                                                          | Dan         Mexil           23         0           0         0           0         0           33         0           0         0                                                                                                    | Co Netherland<br>0<br>0<br>0<br>0<br>0                                                                                                    | Is New Zealance                                                                                                    | Poland<br>0<br>0<br>0<br>0<br>2                     | Portugol<br>0<br>0<br>0<br>0                   | Republic<br>of Korea<br>0<br>0<br>0<br>0                     | Russio<br>0<br>0<br>0                                         | <b>Spein</b> :<br>453<br>0<br>0<br>0<br>0                                              | O         O           0         323           223         0                                                                                                    | · · · · · · · · · · · · · · · · · · · |
| Associations Associations Cancer Carate Carate Carate Carate Associations Cost and resource use Mechanisms of action Mental/cognitive                                                      | (include cotegory of Austrolio     2     0     1     0     0     1                                                                                                    | Bosnia 0 0 0 0 0 0 0 0 0 0 0 0 0 0 0 0 0 0 0                            | Conodo<br>Conodo<br>Conodo<br>0<br>0<br>0<br>0                                                                                                    | y' to chi<br>Chile<br>0<br>0<br>0<br>0<br>0<br>0<br>0                     | China<br>China<br>0<br>0<br>0<br>0<br>0                      | Lit set<br>Finland<br>0<br>0<br>153<br>0<br>0<br>0                                                                | 263           0           0           0           0           0           0           0           0           0                                                                                                    | Germany<br>0<br>0<br>0<br>0                                                                                                | Ghanc<br>0<br>0<br>0<br>0<br>0                                                                                                    | Greece           1           0           0           0           0           0           0           0           0           0           0           0           0           0           0           0           0           0 | Hungan<br>0<br>0<br>0<br>0                                                                                                    | V India<br>0<br>0<br>0<br>0<br>0<br>0                                                                                                    | Internations<br>2013<br>001<br>0<br>2013                        | l Iron<br>123<br>0<br>0<br>0<br>0<br>0                                                                                                    | 157000<br>1623<br>0<br>0<br>0                                            | 423 2<br>0 1<br>123 1<br>0 1<br>123 1<br>0 1<br>623 1                                                                           | San         Mexic           13         0           0         0           0         0           1         0           1         0           1         0           1         0           1         0           1         0           1         0           1         0           1         0                                                                                                    | Netherland           1           0           0           0           0           0           0           0           0           0           0           0           0                                                       | Is New         Zealance           2ealance         0           0         0           0         0           0         0           0         0           0         0                                                         | Poland<br>0<br>0<br>0<br>0<br>2<br>2<br>0<br>0      | Portugol<br>0<br>0<br>0<br>0                   | Republic<br>of Korea<br>0<br>0<br>0<br>0<br>0                | Russia<br>0<br>0<br>0<br>0                                    | <b>Spain</b> :<br>453<br>0<br>0<br>0<br>0<br>0<br>0<br>0                               | Childoni         Sweden         Switz           0         -         -           0         -         -           0         -         -           0         -         -           0         -         -           0         -         -           0         -         -           0         -         -           0         -         -           0         -         -           0         -         - | -                                     |
| All populations<br>Pease change Visit<br>Associations<br>Cancer<br>Carcliovascular<br>disease<br>Cost and<br>resource use<br>Mechanisms of<br>action<br>Mental/cognitive<br>function       | (include contegory of Austrolio     2     0     0     0     0     0                                                                                                    | Bosnia O O O O O O O O O O O O O O O O O O O                            | Conodo<br>Conodo<br>E<br>0<br>0<br>0<br>0                                                                                                    | y' to chile<br>Chile<br>0<br>0<br>0<br>0<br>0<br>0                        | China<br>China<br>0<br>0<br>0<br>0<br>0<br>0                 | uit set<br>Finland<br>0<br>0<br>1<br>1<br>1<br>1<br>1<br>1<br>1<br>1<br>1<br>1<br>1<br>1<br>1<br>1<br>1<br>1<br>1 | Pronce           253           0           0           0           0           0           0           0           0                                                                                                    | Germany<br>0<br>0<br>0                                                                                                    | Ghance           0           0           0           0           0           0           0           0           0           0           0           0           0                                                             | Greece           11           0           0           0           0           0           0           0           0           0                                                                                                | Hungar                                                                                                    | v India<br>0<br>0<br>0<br>0<br>0<br>0                                                                                                    | Internation<br>223<br>023<br>0<br>0<br>223                      | Image: second second | 1570001<br>1823<br>0<br>0<br>0<br>0                                      | Itoly     Joj       423     21       0     1       153     1       0     1       6633     1                                     | San Mexil           3         0           0         0           1         0           2         0           0         0           1         0           0         0           1         0           1         0           1         0           1         0           1         0           1         0           1         0                                                                                                    | Netherland                                                                                                    | Is New         Zeolance           2eolance         0           0         0           0         0           0         0           0         0                                                                               | Polond<br>0<br>0<br>0<br>0<br>0<br>0<br>0<br>0<br>0 | Portugol<br>0<br>0<br>0<br>0                   | Republic<br>of Korea<br>0<br>0<br>0<br>0<br>0                | Russio<br>0<br>0<br>0<br>0                                    | Spoin :<br>453<br>0<br>0<br>0<br>0<br>0<br>0                                           | Childoni         Sweden         Switz           0                                                                                                    |                                       |
| Associations Associations Associations Caratiovascular disease Caratiovascular disease Mechanisms of action Mental(cognitize function Mental(ty)                                           | Austrolio                                                                                                    | Bosnia<br>0<br>0<br>0<br>0<br>0<br>0<br>0<br>0<br>0                     | Conock<br>Conock<br>ES<br>0<br>0<br>0<br>0<br>0<br>0<br>0                                                                                                    | y' to chile<br>Chile<br>0<br>0<br>0<br>0<br>0<br>0<br>0<br>0              | China<br>China<br>0<br>0<br>0<br>0<br>0<br>0<br>0            | Finland<br>0<br>0<br>0<br>1<br>2<br>0<br>0<br>0<br>0                                                              | Pronce           253           0           0           0           0           0           0           0           0           0                                                                                                    | Germony<br>0<br>0<br>0<br>0                                                                                                | Ghanc           0           0           0           0           0           0           0           0           0           0           0           0           0           0           0           0           0              | Greece           12           0           0           0           0           0           0           0           0           0           0           0           0           0           0           0           0            | Hungary 0 0 0 0 0 0 0 0 0 0 0 0 0 0 0 0 0 0 0                                                                                                    | India           0           0           0           0           0           0           0           0           0           0           0           0           0           0 | Internation<br>253<br>0<br>0<br>253<br>0<br>253                 | 1 Iron<br>1 1<br>0<br>0<br>0<br>0<br>0                                                                                                    | <b>Isrcel</b><br><b>123</b><br>0<br>0<br>0<br>0<br>0<br>0<br>0<br>0<br>0 | Itoly Jop           4E3         2           0         1           1E3         1           6E3         1           1E3         1 | Dom         Mexici           Image: Image of the second second | co         Netherland           0         0           0         0           0         0           0         0           0         0           1         0           1         1                                              | Is         New           Zealance         1           0         0           0         0           0         0           0         0           0         0           0         0                                            | Poland 0 0 0 0 0 0 0 0 0 0 0 0 0 0 0 0 0 0 0        | Portugol<br>0<br>0<br>0<br>0<br>0              | Republic<br>of Korea<br>0<br>0<br>0<br>0<br>0<br>0           | Russio<br>0<br>0<br>0<br>0<br>0<br>0<br>0<br>0                | <b>453</b><br>0<br>0<br>0<br>0<br>0<br>0<br>0                                          | Sweden         Switz           0         -           0         -           3333         -           0         -           0         -           0         -           0         -           0         -           0         -           0         -           0         -           0         -           0         -           2333         -                                                        |                                       |
| All population<br>Researchings Titlet<br>Associations<br>Cancel<br>Cardiovascular<br>disease<br>Cast and<br>resource use<br>Mechanisms of<br>action<br>Mentality<br>Population<br>Features | (include consegory' C     Austrolic     2     0     0     C     2     C     C     C     C     C     C     C     C     C     C     C     C     C     C     C     C     C     C     C     C     C     C     C     C     C     C     C     C     C     C     C     C     C     C | Bosnia<br>0<br>0<br>0<br>0<br>0<br>0<br>0<br>0<br>0<br>0<br>0<br>0<br>0 | Canada<br>Categor<br>Canada<br>0<br>0<br>0<br>0<br>0<br>0<br>0<br>0                                                                                                    | y' to chi<br>Chile<br>0<br>0<br>0<br>0<br>0<br>0<br>0<br>0<br>0<br>0<br>0 | China<br>0<br>0<br>0<br>0<br>0<br>0<br>0<br>0<br>0<br>0<br>0 | Finland<br>Time<br>0<br>0<br>0<br>1<br>2<br>2<br>0<br>0<br>0<br>0<br>0<br>0                                       | 223           0           0           0           0           0           0           0           0           0           0           0           0           0           0           0           0           0           0           0           0 | Germany<br>1<br>0<br>0<br>0<br>0<br>1<br>2<br>0<br>1<br>2<br>0<br>0<br>0<br>0<br>0<br>0<br>0<br>0<br>0<br>0<br>0<br>0<br>0 | Ohance           0           0           0           0           0           0           0           0           0           0           0           0           0           0           0           0           0           0 | Greece           1           0           0           0           0           0           0           0           0           0           0           0           0           0           0           0           0           0 | Hungary           0           0           0           0           0           0           0           0           0           0           0           0           0           0           0           0           0           0           0           0 | r         India           0         0           0         0           0         0           0         0           0         0           0         0           0         0     | Internation<br>223<br>103<br>663<br>0<br>0<br>243<br>243<br>363 | Item           1           0           0           0           0           0           0           0           0           0           0           0           0           0           0           0           0           0           0           0                                                                                                    | <b>Isroel</b><br>0<br>0<br>0<br>0<br>0<br>0<br>0<br>0<br>0               | 101y     Joj       423     21       0     1       153     1       0     1       653     1       153     1       0     1         | San         Mexic           3         0           0         0           0         0           3         0           0         252           0         153           0         153           0         153                                                                                                    | co         Netherland           11         0           0         0           0         0           1         0           0         0           1         0           1         0           1         0           1         0 | New         Zeolance           0         0           0         0           0         0           0         0           0         0           0         0           0         0           0         0           0         0 | Poland 0 0 0 0 0 0 0 0 0 0 0 0 0 0 0 0 0 0 0        | Portugol 0 0 0 0 0 0 0 0 0 0 0 0 0 0 0 0 0 0 0 | Republic<br>of Korea<br>0<br>0<br>0<br>0<br>0<br>0<br>0<br>0 | Russio<br>0<br>0<br>0<br>0<br>0<br>0<br>0<br>0<br>0<br>0<br>0 | <b>Spoin</b> :<br>4E3<br>0<br>0<br>0<br>0<br>0<br>0<br>0<br>0<br>0<br>0<br>0<br>0<br>0 | Childoni           Sweden         Swi           0                                                                                                    |                                       |

#### 5. 探索地图的内容

在地图页面上,使用第一类别 🕕 下拉菜单查看已将地图内容编入索引的字段列表。 选择您感兴趣的领域,然后点击搜索 🔷。

显示的列表展示地图中已索引到每个标签的项目数量,已应用于更多摘要的标签颜色更深。

如果您希望进一步细分项目,请从次要类别 🐼 下拉菜单中选择第二个字段,然后单击搜索 🔷。

地图现在显示索引到每个标签组合的项目数。

要进一步缩小选择范围,请选择第三个字段来过滤内容。

从第三个框 🔶 的下拉菜单中选择字段,然后从第四个框 🚯 中选择感兴趣的标签。然后单击 搜索 🔷。

地图将重新调整以仅显示那些从第三个字段中选择的项目。

或者,您可以过滤掉具有特定标签的摘要,方法是从框 🔷 中选择字段,然后从框 💠 中选择 有关的一个或多个标签。然后单击搜索 🔷。

地图将重新调整以仅显示没有这些标签的摘要。

要查看您最感兴趣的引文,请单击相关的一个或多个单元格,然后单击地图下方的显示所选项目 的引文 🔒。

这将显示与每个入围项目相关的引文。

您可以通过从框 🚯 的下拉菜单更改标签在列表中显示的顺序。

要查看地图中的所有引文,请单击显示引文 📀。

| Evidence Map                                                                                                    | per                                                               |                                                              |                                      |                                                                         |                                                                        |                                               |                                                                                              |                                                                                               |                                   |                                                                                                    |                                                                                                    |                                               |                                     |                                                          |                                                                              |                                                                          |                                                                                                    |                                    |                                                          |                                                   |                                         |                                                     |                                                                               |                                                                                                    |                                                |                                                                                                    |                                                                                                    |        |        |      |       |
|----------------------------------------------------------------------------------------------------|-------------------------------------------------------------------|--------------------------------------------------------------|--------------------------------------|-------------------------------------------------------------------------|------------------------------------------------------------------------|-----------------------------------------------|----------------------------------------------------------------------------------------------|-----------------------------------------------------------------------------------------------|-----------------------------------|----------------------------------------------------------------------------------------------------|----------------------------------------------------------------------------------------------------|-----------------------------------------------|-------------------------------------|----------------------------------------------------------|------------------------------------------------------------------------------|--------------------------------------------------------------------------|----------------------------------------------------------------------------------------------------|------------------------------------|----------------------------------------------------------|---------------------------------------------------|-----------------------------------------|-----------------------------------------------------|-------------------------------------------------------------------------------|----------------------------------------------------------------------------------------------------|------------------------------------------------|----------------------------------------------------------------------------------------------------|----------------------------------------------------------------------------------------------------|--------|--------|------|-------|
| oa for mental health, n                                                                                                    | mortality                                                         | and w                                                        | ellbeir                              | ng. 🔪                                                                   | ~                                                                      |                                               |                                                                                              |                                                                                               |                                   |                                                                                                    |                                                                                                    |                                               |                                     |                                                          |                                                                              |                                                                          |                                                                                                    |                                    |                                                          |                                                   |                                         | Hor                                                 | ne l                                                                          | мар                                                                                                    | Abbre                                          | eviatic                                                                                                    | ons                                                                                                    | Көу    | Searcl | n Re | sourc |
| First categor<br>Topic<br>The first cat<br>rows                                                                                   | iny *                                                             |                                                              | l in the m                           | ap wil be                                                               | shown                                                                  | 1 05                                          | Secon<br>Loos<br>The s                                                                       | ndary cate<br>ation<br>econd co<br>mns                                                        | igory<br>itegory to b             | e inclusie                                                                                                    | d in the m                                                                                                    | nap will be                                   | shown                               | Filter by t<br>Select of<br>Reduce t                     | og<br>a field<br>the citi                                                    | ations f                                                                 |                                                                                                    | on spe                             | ecific tog                                               | IS                                                |                                         | Filter by to<br>Select tag                          | 9                                                                             | V                                                                                                    |                                                |                                                                                                    |                                                                                                    |        |        |      |       |
| Order by<br>Ascending                                                                                                    | 9                                                                 |                                                              |                                      |                                                                         |                                                                        |                                               |                                                                                              |                                                                                               |                                   |                                                                                                    |                                                                                                    |                                               |                                     | Filter out<br>Select of<br>Reduce 1                      | by tog<br>a field<br>the citi                                                | ations I                                                                 | ay fit                                                                                                    | a pop                              | ers base                                                 | ed on specific to                                 |                                         | Filter out b<br>Select tag                          | ıy tag<br>s                                                                   | ¢                                                                                                    | The                                            |                                                                                                    | Secure                                                                                                    | ħ      |        | •    |       |
| All pa                                                                                                    | apers<br>Inge Tirst co                                            | (include<br>stegory' O                                       | s unpub<br>R 'Second                 | lishad)<br>I Categor                                                    | y' to ch                                                               | ange re                                       | suit set                                                                                     |                                                                                               |                                   |                                                                                                    |                                                                                                    |                                               |                                     |                                                          |                                                                              |                                                                          |                                                                                                    |                                    |                                                          |                                                   |                                         |                                                     |                                                                               |                                                                                                    |                                                | Export a                                                                                                    | I citation                                                                                                 | s ~    |        |      |       |
|                                                                                                    |                                                                   |                                                              |                                      |                                                                         |                                                                        |                                               |                                                                                              |                                                                                               |                                   |                                                                                                    |                                                                                                    |                                               |                                     |                                                          |                                                                              |                                                                          |                                                                                                    |                                    |                                                          |                                                   |                                         |                                                     |                                                                               |                                                                                                    |                                                |                                                                                                    |                                                                                                    |        |        |      |       |
|                                                                                                    | ^                                                                 | ustralia                                                     | Bosnia                               | Canada                                                                  | Chile                                                                  | China                                         | Finland                                                                                      | l France                                                                                      | Germany                           | / Ghana                                                                                                    | Greece                                                                                                    | Hungary                                       | India                               | International                                            | Iran                                                                         | Israel                                                                   | italy .                                                                                                    | lapan                              | Mexico                                                   | Netherlands                                       | New<br>Zealand                          | Poland                                              | Portuga                                                                       | l Republic<br>of Korea                                                                                                    | Russia                                         | spain                                                                                                    | Sweden                                                                                                    | Swit   |        |      |       |
| Associatio                                                                                                    | A                                                                 | ustralia<br>253                                              | Bosnia<br>O                          | Canada                                                                  | Chile<br>0                                                             | China<br>0                                    | Finland                                                                                      | 253                                                                                           | Germany<br>13                     | 0 Ghana                                                                                                    | Greece                                                                                                    | Hungary<br>0                                  | India<br>0                          | International                                            | Iran<br>183                                                                  | Israel                                                                   | italy .<br>48                                                                                              | lapan<br>213                       | Mexico<br>0                                              | Netherlands                                       | New<br>Zealand                          | Poland<br>0                                         | 0 Portuga                                                                     | l Republic<br>of Korea<br>0                                                                                                    | Russia                                         | Spain<br>453                                                                                                    | Sweden<br>0                                                                                                | swit 🗖 |        |      |       |
| Associatio                                                                                                    | A<br>ions                                                         | 2 <b>53</b><br>0                                             | Bosnia<br>0<br>0                     | Conada<br>123<br>0                                                      | Chile<br>0<br>0                                                        | China<br>0<br>0                               | Finland<br>103                                                                               | 283<br>0                                                                                      | Germany<br>13                     | 0<br>0                                                                                                    | Greece<br>18                                                                                                    | Hungary<br>0                                  | India<br>0<br>0                     | International<br>283                                     | Iren<br>163<br>0                                                             | Israel<br>183<br>0                                                       | itoly .<br>48                                                                                              | 10 pon<br>263<br>0                 | 0<br>0                                                   | Netherlands                                       | New<br>Zeolond                          | Poland<br>0                                         | Portuga<br>0                                                                  | Republic<br>of Korea<br>0                                                                                                    | Russia<br>0<br>0                               | Spain<br>453<br>0                                                                                                    | Sweden<br>0<br>0                                                                                           | Swit   |        |      |       |
| Associati<br>Cancer<br>Cardiova<br>disease                                                                                        | A<br>ions<br>ascular                                              | 253<br>0<br>651                                              | Bosnia<br>0<br>0<br>0                | Canada<br>153<br>0                                                      | Chile<br>0<br>0                                                        | 0<br>0<br>0                                   | Finland<br>151<br>0                                                                          | 223<br>0<br>0                                                                                 | Germany<br>12<br>0                | Ghana<br>0<br>0                                                                                                    | Greece<br>1<br>0<br>0                                                                                                    | Hungary<br>0<br>0                             | India<br>0<br>0                     | International<br>283<br>183<br>852                       | Iren<br>163<br>0                                                             | 183<br>183<br>0                                                          | 421<br>0<br>121                                                                                            | 283<br>0                           | Mexico<br>0<br>0                                         | Netherlands                                       | New<br>Zealand<br>IS<br>0               | Poland<br>0<br>0                                    | Portuga<br>0<br>0                                                             | I Republic<br>of Korea<br>0<br>0                                                                                                    | Russia<br>0<br>0                               | Spain<br>483<br>0<br>0                                                                                                    | Sweden<br>0<br>3                                                                                           | Swit   |        |      |       |
| Associate<br>Cancer<br>Cardiova<br>discase<br>Cost and<br>resource                                                                | A<br>ions<br>ascular                                              | 2E3<br>0<br>E3                                               | Bashla<br>0<br>0<br>0                | Canada<br>123<br>0<br>0                                                 | Chile 0 0 0 0 0 0 0 0 0 0 0 0 0 0 0 0 0 0 0                            | China<br>0<br>0<br>0                          | Finland<br>0<br>0                                                                            | 253<br>0<br>0<br>0                                                                            | Germany<br>13<br>0<br>0           | O           O           O           O           O           O           O           O                                                                                                    | Groace           11           0           0           0           0                                                                                                    | Hungary                                       | India<br>0<br>0<br>0                | International<br>283<br>185<br>692<br>0                  | 163<br>0<br>0<br>0                                                           | 183<br>0<br>0                                                            | 421<br>0<br>122<br>0                                                                                       | 2 <b>63</b><br>0<br>0              | 0<br>0<br>0<br>0                                         | Netherlands                                       | New<br>Zealand<br>1<br>0<br>0           | Poland<br>0<br>0<br>0                               | Portuga<br>0<br>0<br>0                                                        | I Republic<br>of Korea<br>0<br>0<br>0<br>0                                                                                                    | Russia<br>0<br>0<br>0                          | <b>Spein</b><br>42<br>0<br>0<br>0                                                                                                    | Sweden<br>0<br>3<br>2                                                                                      | Swit   |        |      |       |
| Associati<br>Canciera<br>Cardiova<br>disease<br>Cast and<br>resource.<br>Mechanis<br>ection                                       | A<br>ions<br>ascular<br>t<br>use<br>sms of                        | 253<br>0<br>153<br>0                                         | Bosnia<br>0<br>0<br>0<br>0           | Conodo<br>123<br>0<br>0<br>0                                            | Chile 0 0 0 0 0 0 0 0 0 0 0 0 0 0 0 0 0 0 0                            | China<br>0<br>0<br>0<br>0                     | Finland<br>181<br>0<br>0<br>181<br>0                                                         | 283<br>0<br>0<br>0<br>0                                                                       | Oermany<br>121<br>0<br>0          | O         0           0         0           0         0           0         0           0         0                                                                                                    | Groeco           12           0           0           0           0           0           0                                                                                                    | Hungary<br>0<br>0<br>0<br>0                   | India<br>0<br>0<br>0<br>0           | International<br>253<br>153<br>653<br>0                  | Iren<br>163<br>0<br>0<br>0                                                   | <b>IE3</b><br>0<br>0<br>0                                                | 101y -<br>423<br>0<br>123<br>0                                                                             | 283<br>0<br>0<br>88                | Mexico<br>0<br>0<br>0<br>0                               | Netherlands 0 0 0 0 0 0 0 0 0 0 0 0 0 0 0 0 0 0 0 | New<br>Zeoland<br>0<br>0                | Poland<br>0<br>0<br>0<br>0<br>0<br>2                | Portuga<br>0<br>0<br>0<br>0                                                   | I Republic<br>of Korea<br>0<br>0<br>0<br>0                                                                                                    | Russia<br>0<br>0<br>0<br>0                     | Spoin       43       0       0       0       0       0                                                                                                    | Sweden<br>0<br>3<br>3<br>2<br>3<br>0                                                                       | Swit   |        |      |       |
| Associati<br>Cardieva<br>Cardieva<br>disease<br>Cost and<br>resource<br>Mentalio<br>action<br>Mentalio                            | A<br>lons<br>ascular<br>luse<br>sms.of<br>cognitive               | 283<br>0<br>65<br>183<br>0                                   | Bosnia<br>0<br>0<br>0<br>0<br>0      | Conside<br>0<br>0<br>0<br>0<br>0<br>0<br>0                              | Chile 0 0 0 0 0 0 0 0 0 0 0 0 0 0 0 0 0 0 0                            | China<br>0<br>0<br>0<br>0<br>0                | Enland<br>123<br>0<br>0<br>123<br>0                                                          | 253<br>0<br>0<br>0<br>0<br>0                                                                  | Germany<br>12<br>0<br>0<br>0      | Ohana           0           0           0           0           0           0           0           0           0           0           0           0           0           0           0           0           0           0                         | Greece           1           0           0           0           0           0           0           0           0                                                                                                    | Hungary<br>0<br>0<br>0<br>0<br>0              | India<br>0<br>0<br>0<br>0           | International<br>283<br>183<br>685<br>0<br>0<br>0<br>285 | Iren<br>183<br>0<br>0<br>0<br>0                                              | 183<br>0<br>0<br>0<br>0                                                  | 110)y<br>423<br>0<br>123<br>0<br>0<br>623                                                                  | 223<br>0<br>0<br>123<br>0          | 0<br>0<br>0<br>0<br>0<br>2                               | Netherlands                                       | New<br>Zealand<br>0<br>0<br>0           | Poland<br>0<br>0<br>0<br>0<br>0<br>2<br>2<br>3<br>0 | Portuga<br>0<br>0<br>0<br>0                                                   | I Republic<br>of Korea<br>0<br>0<br>0<br>0<br>0<br>0<br>0<br>0                                                                                                    | Russia<br>0<br>0<br>0<br>0<br>0                | Spain           43           0           0           0           0           0           0           0           0                                                                                                    | Sweden<br>0<br>3<br>3<br>2<br>3<br>0<br>0<br>0                                                             | Swit   |        |      |       |
| Associati<br>Carcier<br>Castiera<br>disease<br>Cost and<br>resource<br>Mentaliz<br>function<br>Mentaliz                           | A<br>ascular<br>ause<br>sms of<br>cognitive                       | 263<br>0<br>163<br>0<br>163<br>0<br>263                      | Bosnia<br>0<br>0<br>0<br>0<br>0<br>0 | Conada<br>123<br>0<br>0<br>0<br>0<br>0                                  | Chile<br>0<br>0<br>0<br>0<br>0<br>0<br>0<br>0<br>0<br>0<br>0<br>0<br>0 | China<br>0<br>0<br>0<br>0<br>0<br>0<br>0<br>0 | Finland<br>0<br>0<br>1<br>2<br>0<br>1<br>2<br>0<br>0<br>0<br>0<br>0                          | 253<br>0<br>0<br>0<br>0<br>0<br>0<br>0<br>155<br>0                                            | Cermany<br>12<br>0<br>0<br>0<br>0 | O         0           0         0           0         0           0         0           0         0           0         0           0         0           0         0                                                                                 | Greece           15           0           0           0           0           0           0           0           0           0           0           0           0           0           0           0           0           0 | Hungary<br>0<br>0<br>0<br>0<br>0<br>0         | India<br>0<br>0<br>0<br>0           | International<br>253<br>653<br>0<br>0<br>255<br>255      | Iran                                                                         | <b>ISTOOOL</b><br>0<br>0<br>0<br>0                                       | 42<br>0<br>12<br>0<br>62                                                                                   | 283<br>0<br>0<br>0<br>83<br>0<br>0 | Mexico<br>0<br>0<br>0<br>2253                            | Netherlands                                       | New<br>Zeolond<br>0<br>0<br>0           | Poland 0 0 0 0 0 0 0 0 0 0 0 0 0 0 0 0 0 0 0        | Portuga<br>0<br>0<br>0<br>0<br>0<br>0                                         | I Republic<br>of Korea<br>0<br>0<br>0<br>0<br>0<br>0<br>0<br>0<br>0<br>0                                                                                                    | Russia<br>0<br>0<br>0<br>0<br>0<br>0           | Spain           413           0           0           0           0           0           0           0           0           0           0           0           0           0                                                           | Sweden<br>0<br>3<br>3<br>2<br>3<br>0<br>0<br>0<br>2<br>3<br>3                                              | Swit   |        |      |       |
| Associatif<br>Concilient<br>discission<br>Cost and<br>resource<br>discission<br>Montolity<br>Mantolion<br>Montolity<br>Population | A<br>ions a<br>scular a<br>sms.of a<br>cognitive a<br>cognitive a | 253<br>0<br>55<br>55<br>0<br>55<br>0<br>255<br>0<br>255<br>0 | Bosnia<br>0<br>0<br>0<br>0<br>0<br>0 | Canada<br>0<br>0<br>0<br>0<br>0<br>0<br>0<br>0<br>0<br>0<br>0<br>0<br>0 | Chile<br>0<br>0<br>0<br>0<br>0<br>0<br>0<br>0<br>0<br>0                | China<br>0<br>0<br>0<br>0<br>0<br>0<br>0      | Finland<br>0<br>0<br>1<br>1<br>0<br>0<br>0<br>0<br>0<br>0<br>0<br>0<br>0<br>0<br>0<br>0<br>0 | 223<br>0<br>0<br>0<br>0<br>0<br>0<br>0<br>0<br>0<br>0<br>0<br>0<br>0<br>0<br>0<br>0<br>0<br>0 | Cormony                           | Ohana           O           O           O           O           O           O           O           O           O           O           O           O           O           O           O           O           O           O           O           O | 12           0           0           0           0           0           0           0           0           0           0           0           0           0           0           0           0           0           0      | Hungary 0 0 0 0 0 0 0 0 0 0 0 0 0 0 0 0 0 0 0 | India<br>0<br>0<br>0<br>0<br>0<br>0 | International<br>253<br>652<br>0<br>253<br>253<br>353    | Iran<br>183<br>0<br>0<br>0<br>0<br>0<br>0<br>0<br>0<br>0<br>0<br>0<br>0<br>0 | <b>ISTOOL</b><br><b>IST</b><br>0<br>0<br>0<br>0<br>0<br>0<br>0<br>0<br>0 | <ul> <li>Italy</li> <li>42</li> <li>0</li> <li>12</li> <li>0</li> <li>62</li> <li>12</li> <li>0</li> </ul> | 223<br>0<br>0<br>123<br>0          | Mexico<br>0<br>0<br>0<br>0<br>2<br>2<br>3<br>3<br>0<br>0 | Netherlands 0 0 0 0 0 0 0 0 0 0 0 0 0 0 0 0 0 0 0 | New<br>Zealand<br>0<br>0<br>0<br>0<br>0 | Poland 0 0 0 0 0 0 0 0 0 0 0 0 0 0 0 0 0 0 0        | Portugo<br>0<br>0<br>0<br>0<br>0<br>0<br>1<br>1<br>1<br>1<br>1<br>0<br>0<br>0 | Republic<br>of Korea           0           0           0           0           0           0           0           0           0           0           0           0           0           0           0           0           0           0           0 | Russia<br>0<br>0<br>0<br>0<br>0<br>0<br>0<br>0 | Spain           4           0           0           0           0           0           0           0           0           0           0           0           0           0           0           0           0           0           0 | Sweden<br>0<br>3<br>2<br>2<br>3<br>0<br>0<br>0<br>2<br>3<br>3<br>0<br>0<br>0<br>0<br>0<br>0<br>0<br>0<br>0 | Swit   |        |      |       |

| Evidence Mapper                                                                                                    |                                      |                                                                                 |                                                          |                                                                                  |                     |                                                                                                  |          |                                                                                                    |                    |             | -            |
|----------------------------------------------------------------------------------------------------|--------------------------------------|---------------------------------------------------------------------------------|----------------------------------------------------------|----------------------------------------------------------------------------------|---------------------|--------------------------------------------------------------------------------------------------|----------|----------------------------------------------------------------------------------------------------|--------------------|-------------|--------------|
| r mental health, mortality and wellbeing. 🗸 🗸                                                                                                    |                                      |                                                                                 |                                                          |                                                                                  |                     | Home                                                                                             | Мар      | Abbreviations                                                                                                    | Көу                | Search      | Resource     |
| First category *                                                                                                    | Secondary catego                     | ry                                                                              | Filte                                                    | r by tag                                                                         |                     | Filter by tag                                                                                    |          |                                                                                                    |                    |             |              |
| Year                                                                                                    | Location                             |                                                                                 | Se                                                       | lect a field                                                                     |                     | Select tags                                                                                      |          |                                                                                                    |                    |             |              |
| The first category to be included in the map<br>will be shown as rows                                                                                                    | The second categ<br>map will be show | gory to be included<br>in as columns                                            | in the Red                                               | luce the citations to foc                                                        | us on specific tags |                                                                                                  |          |                                                                                                    |                    |             |              |
| Order by                                                                                                    |                                      |                                                                                 | Filte                                                    | r out by tag                                                                     |                     | Filter out by to                                                                                 | aa       |                                                                                                    |                    |             |              |
| Ascending                                                                                                    |                                      |                                                                                 | Se                                                       | lect a field                                                                     |                     | Select tags                                                                                      | -        |                                                                                                    |                    |             |              |
|                                                                                                    |                                      |                                                                                 |                                                          |                                                                                  |                     |                                                                                                  |          |                                                                                                    |                    | _           |              |
| Deve are taxen a duvith "Unit                                                                                                    |                                      | ····                                                                            |                                                          |                                                                                  |                     |                                                                                                  |          | help                                                                                                    | Search             | _           | <b>A</b>     |
| Papers tagged with "Unit                                                                                                    | ited Kingdo                          | m" (includes un                                                                 | published)                                               | Flavonoids                                                                       | Polyphenois         |                                                                                                  | Solid.ch | E help<br>Export all a                                                                                                    | Search<br>itations |             |              |
| Papers tagged with "Unit                                                                                                    | ited Kingdo                          | m" (includes un<br>ocated<br>0                                                  | published)<br>Cocoa<br>1                                 | Elavonoids                                                                       | Polyphenois         | 0                                                                                                | Solid.ch | Export oil o<br>ecolote<br>3                                                                                                    | Search             |             | D            |
| Papers tagged with "Unit<br>Associations<br>Cardiovascular disease                                                                                                    | ited Kingdo                          | M" (includes un<br>poated<br>0<br>0                                             | published)<br>Cocoa<br>1<br>0                            | Elavonoids<br>1                                                                  | Polyphenois         | 0                                                                                                | Solid.ch | Export all a social and a social and a socia | Search             |             | ¢            |
| Papers tagged with "Unit<br>Associations<br>Containvascular disease<br>Cast and resource use                                                                                                    | ited Kingdo<br>unalia                | M <sup>"</sup> (includes un<br>ocated<br>0<br>0<br>0                            | published) Coccoa 1 0 0 0                                | Elavonoids<br>1<br>0                                                             | Polyphenols         | 0 0 0 0                                                                                          | Solid.ch | Export all c<br>excolate<br>3<br>1<br>1                                                                                                    | Search             |             | Û            |
| Papers tagged with "Unit<br>Associations<br>Continvorsaular disease<br>Cost and resource use<br>Mental/Copality function                                                                                                    | ited Kingdo                          | m" (includes un<br>cated<br>0<br>0<br>0<br>0                                    | published) Coccoo 1 0 0 0 0 0 0                          | Elavonoids<br>1<br>0<br>0                                                        | Polyphenols         | 0<br>0<br>0<br>1                                                                                 | Solid.ch | Export all c<br>excolate<br>3<br>1<br>1<br>1<br>1                                                                                                    | Search             |             | Ð            |
| Papers tagged with "Unit<br>Associations<br>Cordiovascular disease<br>Cost and resource use<br>Mental/cognitive function<br>Mentality                                                                                                    | ited Kingdo                          | m" (includes un<br>beated<br>0<br>0<br>0<br>0<br>0<br>0                         | published) Cocoa 1 0 0 0 0 0 0 0 0 0 0 0 0 0 0 0 0 0 0   | Flavonoids                                                                       | Polyphenols         | 0<br>0<br>0<br>1<br>0                                                                            | Solid.ch | Export of c<br>pocolate<br>3<br>1<br>1<br>1<br>3                                                                                                    | Search             |             | <b>D</b>     |
| Papers tagged with "Unit<br>Associations<br>Cost and resource use<br>Mental Cognitive function<br>Mentality<br>Preventience of burnout                                                                                                    | ited Kingdo                          | m" (includes un<br>ocated<br>0<br>0<br>0<br>0<br>0<br>0<br>3                    | published)                                               | Elavonoida<br>1<br>0<br>0<br>0<br>0<br>0                                         | Polyphenols         | 0<br>0<br>1<br>0<br>0                                                                            | Solid.ch | Export all c<br>excolate<br>3<br>1<br>1<br>1<br>3<br>0                                                                                                    | Search             |             | •            |
| Papers tagged with "Unit<br>Associations<br>Cardiovassular disease<br>Cost and resource use<br>Mentality<br>Mortality<br>Proveduces of sumout<br>Work productivity                                                                                                    | ited Kingdo<br>unalic                | (includes un<br>ocaled<br>0<br>0<br>0<br>0<br>3<br>2                            | published)  Cocca                                        | Elavonoids<br>1<br>0<br>0<br>0<br>0<br>0<br>0<br>0<br>0<br>0<br>0<br>0<br>0<br>0 | Polyphanols         | 0<br>0<br>1<br>0<br>0                                                                            | Solid.ch | Export all a constraints of the second second secon | Search             |             | •            |
| Papers tagged with "Unit<br>Associations<br>Conflorenseular disease<br>Cost and resource use<br>Mental (Cognitive function<br>Martally<br>Prevelence of burnout<br>Work productivity<br>*                                                                                | ited Kingdo                          | m" (includes un<br>social<br>0<br>0<br>0<br>0<br>3<br>2<br>2<br>Sho             | published) Cocoa 1 0 0 0 0 0 0 0 0 0 0 0 0 0 0 0 0 0 0   | Ravonoids                                                                        | Polyphenols         | 0<br>0<br>1<br>0<br>0<br>0<br>0<br>0<br>0<br>0<br>0<br>0<br>0<br>0<br>0<br>0<br>0<br>0<br>0<br>0 | Solid.ch | E help<br>Expert all c<br>accolate<br>3<br>1<br>1<br>1<br>3<br>0<br>0<br>0<br>Show c                                                                                                    | Search<br>itations | ×<br>•<br>• | •            |
| Papers tagged with "Unit<br>Associations<br>Cast and resource use<br>Mantal (cognitive function<br>Martally<br>Prevalence of burnout<br>Work productivity<br>T<br>The symbol indicates that new papers have been as<br>The symbol indicates that new papers have been as | ited Kingdo                          | m" (includes un<br>ocatod<br>0<br>0<br>0<br>3<br>2<br>2<br>Sho<br>Pfracy Policy | published)  Cocco  1  0  0  0  0  0  0  0  0  0  0  0  0 | Elevonolds                                                                       | Polyphenole         | 0<br>0<br>1<br>0<br>0<br>0<br>0<br>0<br>0<br>0<br>0<br>0<br>0                                    | Solid.ch | Expert oil c<br>cocototo<br>3<br>1<br>1<br>3<br>3<br>0<br>0<br>0<br>0<br>0<br>0<br>0<br>0<br>0<br>0<br>0<br>0<br>0<br>0<br>0                                                                                                    | Search<br>itations | Copyre      | ght Crystall |

#### 5. 探索地图内容(续)

要导出您选择的引文,请单击导出 
。您可以选择将选定的引文导出为 .ris 文件,然后将其导入到参考文献管理软件中,或者导出为 .csv 文件,这样您可以查看并操作现有标签,或添加有关每个摘要的附加信息。

当您有了选定引文的列表,要查看所选项目如何按第三个字段中的所有项目进行细分,请单击标 签数量 🔷。要查看地图中的所有引文,请单击导出所有引文 介。

您还可以从地图本身使用此功能 🔱。

这不会按第三个字段标签过滤地图,但会显示已添加到所选项目的第三个字段的标签分布。

单击每个标签旁边的框以导出选定的项目子类别,然后单击导出 👽 ,选择.csv文件或.ris文件。

地图右上角的菜单 🔶 将允许您更改密码,或者,如果您拥有域的管理员权限,则可以查看和 添加有权访问您的地图的用戶。您还可以从此菜单登出。

所选引文可以通过按字段来重新排序 🕎。

当您单击排序 🕺 时,将依次显示索引到该字段中每个标签的引文。

您可以按第二个字段 🤣 对摘要进行排序-例如按主题对每个摘要进行排序,然后按每个特定主题的地点进行排序。您可以通过框 🤨 更改视图,以完整引文列表或包含引文、摘要和其他详细信息的表格形式查看所选论文。

您可以随时单击返回地图 🐼 回到地图。

| Evidence Mapper                                                                                                    |                                                                  |                       |                                           |                     |                  |                |                 |        |                    |
|----------------------------------------------------------------------------------------------------|------------------------------------------------------------------|-----------------------|-------------------------------------------|---------------------|------------------|----------------|-----------------|--------|--------------------|
| Cocoa for mental health, mortality and wellbeing. 🛛 🗸                                                                                          |                                                                  |                       |                                           |                     | Home             | Map Abbreviati | ons Key         | Search | Resources          |
| First category *                                                                                                    | Secondary category                                               | Filtor                | by tag                                    |                     | Filter by tog    |                |                 |        |                    |
| Year                                                                                                    | Location                                                         | Sel                   | ect a field                               |                     | Select tags      |                |                 |        |                    |
| The first category to be included in the map<br>will be shown as rows                                                                          | The second category to be includ<br>map will be shown as columns | led in the Redi       | uce the citations to foc                  | us on specific tags |                  |                |                 |        |                    |
| Order by                                                                                                    |                                                                  | Filter                | out by tag                                |                     | Filter out by to | g              |                 |        |                    |
| Ascending                                                                                                    |                                                                  | Sel                   | ect a field                               |                     | Select tags      |                |                 |        |                    |
|                                                                                                    |                                                                  | Redi<br>on s          | ice the citations by filt<br>pecific tags | ering papers based  |                  | 🛙 help         | Searcl          | n      |                    |
| Papers tagged with "Unit                                                                                                    | ed Kingdom" (includes                                            | unpublished)          | Elavonoids                                | Polyphenols         |                  | Expor          | t all citations |        |                    |
| Associations                                                                                                    | 0                                                                | 1                     | 1                                         |                     | 0                | 3              |                 |        |                    |
| Cardiovascular disease                                                                                                    | 0                                                                | 0                     | 0                                         |                     | 0                | 1              |                 |        |                    |
| Cost and resource use                                                                                                    | 0                                                                | 0                     | 0                                         |                     | 0                | 1              |                 |        |                    |
| Mental/cognitive function                                                                                                    | 0                                                                | 0                     | 0                                         |                     | 1                | 1              |                 |        |                    |
| Mortality                                                                                                    | 0                                                                | 0                     | 0                                         |                     | 0                | 3              |                 |        |                    |
| Prevalence of burnout                                                                                                    | 3                                                                | 0                     | 0                                         |                     | 0                | 0              |                 |        |                    |
| Work productivity                                                                                                    | 2                                                                | 0                     | 0                                         |                     | 0                | 0              |                 | ~      |                    |
| E3 This symbol indicates that new papers have been ad                                                                                          | ded to the field                                                 | Show tag count for se | elacted items                             | Show citations t    | for selected ite | ems St         | tow citation    | s      |                    |
| support please email: evidencemap@crystallise.com Terms and Conditio                                                                           | ns Privacy Policy                                                |                       |                                           |                     |                  |                |                 | Соругі | ght Crystallise 20 |
| ligh Street, Stanford le Hope, Essex, UK SSI7 0HD<br>mpany No. 7880921<br>la Protection Act Registration Number: Z3363643<br>f No: 190 8750 82 |                                                                  |                       |                                           |                     |                  |                |                 |        | Crystallise        |

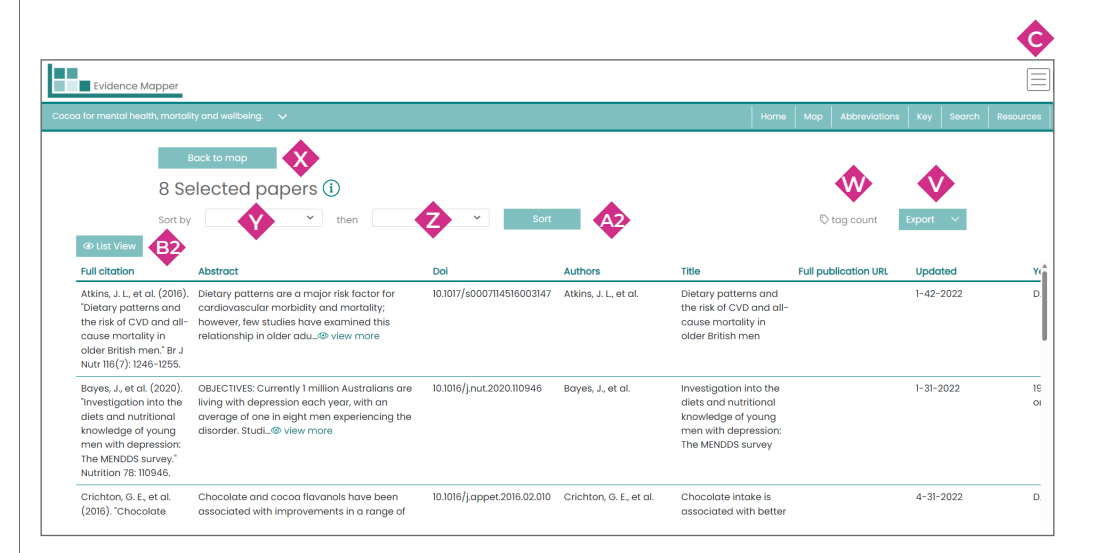